## Opzoeken van de stand vanaf de NTTB web site (geen login en password nodig!).

Klik op onderstaande link. Deze brengt je naar de competitie pagina van de NTTB Afdeling West website:

http://www.nttb-west.nl/index.php?id=45

In het onderstaande scherm moet je de volgende keuzes maken:

|                            | Nederlandse Tafeltennisbond<br>Afdeling West |               |
|----------------------------|----------------------------------------------|---------------|
| Home > Competitie          |                                              |               |
| Selecteer competitienaam:  | Voorjaarscompetitie 2011                     | 1             |
| Selecteer competitiegroep: | Senioren Noord (A+B)                         | <b>√←</b> (2) |
| Selecteer weergave:        | Programma (incl. uitslagen en stand)         | <b>√←</b> (3) |
| Optioneel poule filter:    | Досов                                        |               |
|                            |                                              |               |

Door met je muis op de op de bovenstaande velden te klikken kan je de benodigde waardes ingeven om de stand van jouw team te bekijken

- 1) Selecteer de competitie de standaardwaarde is de huidige competitie (Voorjaarscompetitie 2011)
- 2) Selecteer de competitiegroep, zie de mogelijke keuzes hieronder:
  - a. Senioren TOP Klasse voor teams die uitkomen in de 2<sup>e</sup> klasse en hoger
  - b. Senioren Noord (A+B) voor teams in de klasse 3 en lager
  - c. Duo competitie voor alle duo teams
- 3) Selecteer de weergave "Programma (incl. uitslagen en stand)" geeft de meeste informatie
- 4) Optioneel poule filter: verenigingsnaam (deze keuze kan je ook open laten: "geen filter")
- 5) Selecteer poule(s) de poule waarin je speelt, deze staat bovenaan je competitieformulier

Het volgende scherm geeft een overzicht vann alle uitslagen in je poule met onderaan de stand. Onderaan vind je ook nog een oranje link: "bekijken >>" onder het kopje <u>Persoonlijke resultaten</u> voor het opvragen van de percentages.